# PRÉFÈTE COORDONNATRICE DU BASSIN RHÔNE-MÉDITERRANÉE

Liberté Égalité Fraternité Direction régionale de l'environnement, de l'aménagement et du logement Auvergne-Rhône-Alpes

# **ARRÊT DU SITE HYDROREEL**

# Table des matières

| Retrouver les informations aux stations sur l'Hydroportail ⇒ https://www.hydro.eaufrance.fr | 2   |
|---------------------------------------------------------------------------------------------|-----|
|                                                                                             |     |
| Retrouver les informations aux stations sur Vigicrues ⇒ https://www.vigicrues.gouv.fr       | 8   |
|                                                                                             |     |
| S'abonner sur le site Vigicrues à un service d'avertissement sur dépassement de seuil       | .12 |

# <u>Retrouver les informations aux stations sur l'Hydroportail</u> => https://www.hydro.eaufrance.fr

À NOTER : le site sera mis à jour prochainement et permettra d'accéder directement aux stations et aux données hydrométriques depuis une carte (illustration ci-dessous). Cette nouvelle interface de recherche ne concernera pas les données pluviométriques.

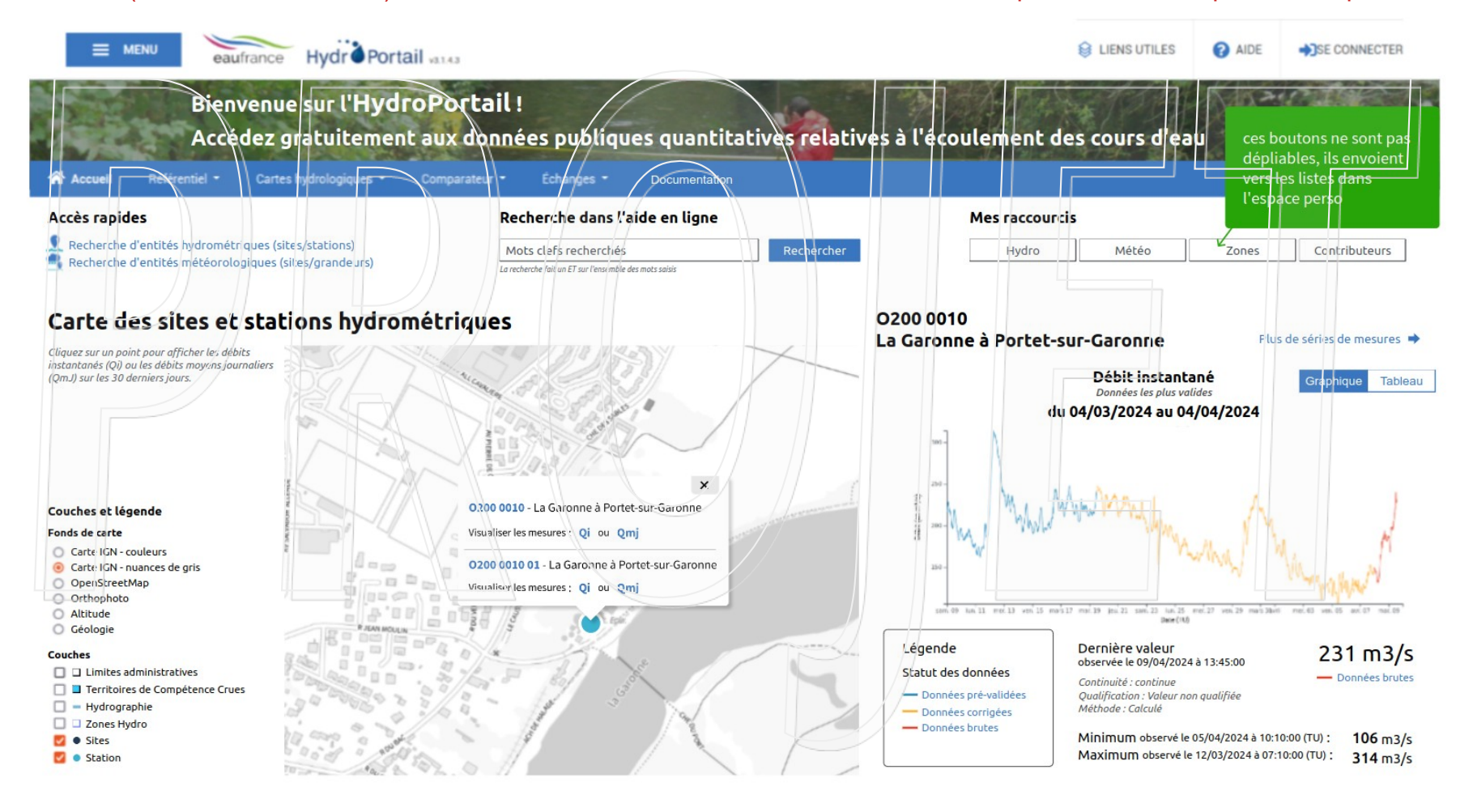

La recherche « classique » d'une station hydrométrique restera possible comme aujourd'hui par l'outil « Accès rapide > Recherche d'entités hydrométriques (sites / stations) » (en haut de la page, sous le bandeau).

À noter : la recherche de stations pluviométriques est maintenue via l'outil « Accès rapide > Recherche d'entités météorologiques (sites / grandeurs) » (au même endroit).

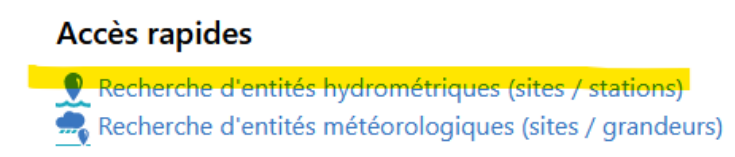

# La recherche s'effectue en saisissant un élément du nom de la station dans la barre de recherche « Libellé de l'entité » :

Accueil / Référentiel / Entités hydrométriques

Recherche d'entités hydrométriques

| Libellá de l'entitá | Code de l'entité |                                |                                |
|---------------------|------------------|--------------------------------|--------------------------------|
|                     |                  | □ Inclure les sites ponctuels  | Rechercher                     |
| Orthographe stricte |                  | □ Inclure les stations fermées | Réinitialisation du formulaire |
|                     |                  |                                |                                |

Les résultats sont consultables sous forme de liste ou sur une carte :

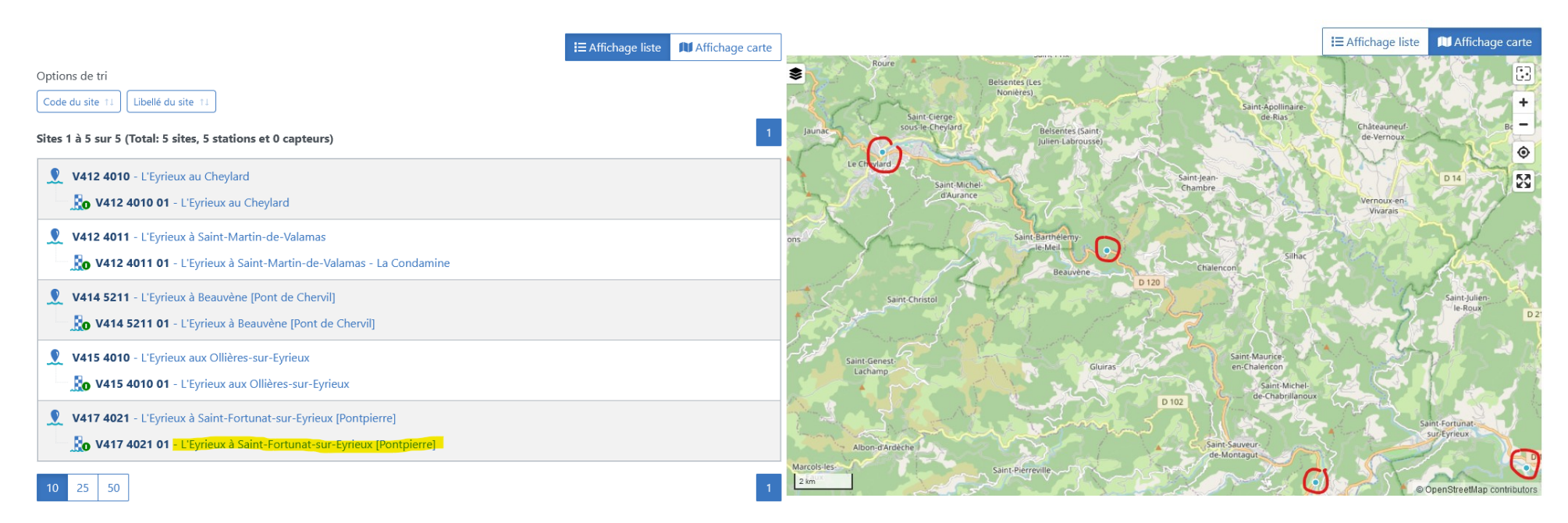

Sous forme de liste apparaissent les sites hydrométriques et les stations qui leur sont rattachés.

Les résultats sont figurés par des points bleus sur la carte (ici entourés en rouge)

Nota : dans la liste, on voit que la station est active, car un point vert

🔝 est indiqué dessus.

Pour accéder aux mesures de la station hydrométrique de l'Eyrieux à Saint-Fortunat-sur-Eyrieux, il faut cliquer dessus soit par la liste, soit par le point bleu sur la carte, puis en sélectionnant la station.

# La page de la station permet d'accéder à de nombreuses informations (se référer à la documentation pour plus de précisions). Pour accéder aux mesures, cliquer sur « Mesures » :

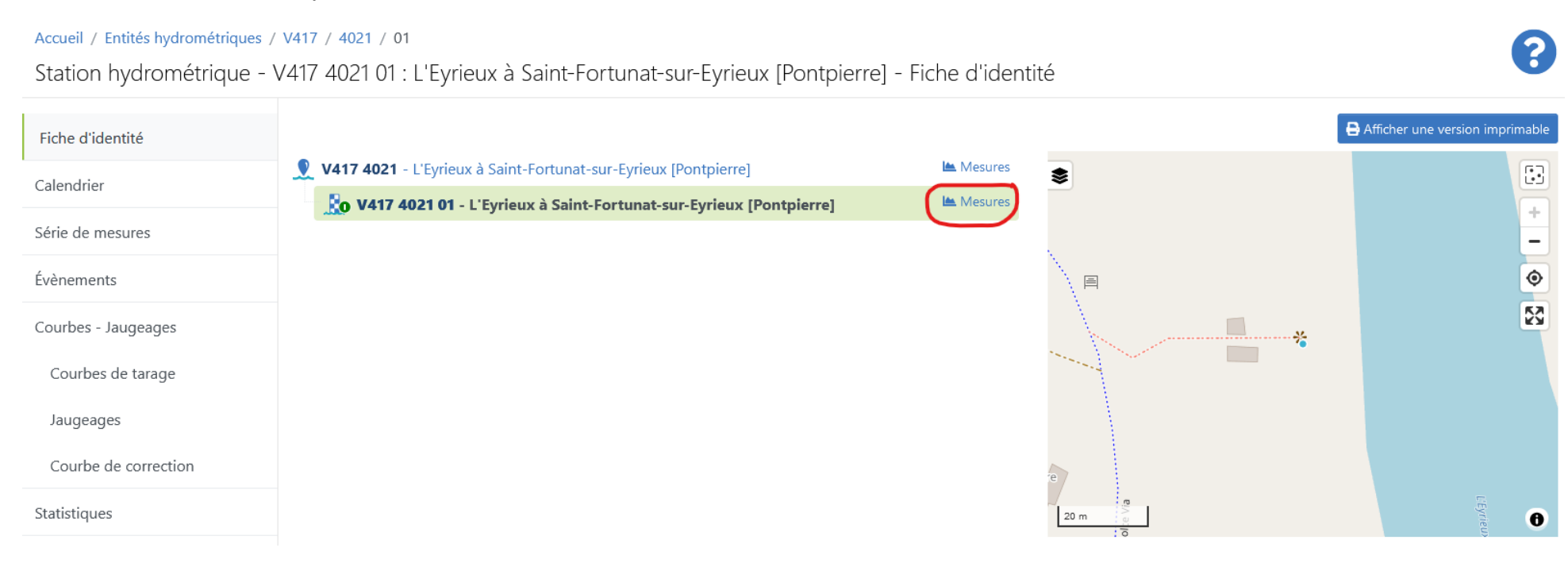

La page qui s'ouvre ensuite permet de sélectionner :

- la période (date à date),
- le type de grandeur (par exemple « H Hauteur instantanée » ou « Q débit instantané »,
- et le statut des mesures (conseil : conserver le statut par défaut « Données les plus valides »).

#### Accueil / Entités hydrométriques / V417 / 4021 / 01

Station hydrométrique - V417 4021 01 : L'Eyrieux à Saint-Fortunat-sur-Eyrieux [Pontpierre] - Séries de mesures

| Fiche d'identité                | Options de visualisation                                                                                                    |                                                                                                    |
|---------------------------------|----------------------------------------------------------------------------------------------------|----------------------------------------------------------------------------------------------------|
| Calendrier                      |                                                                                                    | A40                                                                                                    |
| Série de mesures                |                                                                                                    | Atticher:                                                                                                   |
| Évènements                      | Format attendu : dd/MM/yyyy (fuseau horaire de vos préférences)     Format attendu : dd/MM/yyyy (fuseau horaire de vos préférences)                                                           | Les jaugeages     Les évènements                                                                            |
| Courbes - Jaugeages             | Type de grandeur *                                                                                                    |                                                                                                    |
| Courbes de tarage               | <ul> <li>Instantané, interpolé ou horaire</li> <li>Grandeur * Q - Débit instantané</li> </ul>                                                                                                 |                                                                                                    |
| Jaugeages                       | ○ Journalier                                                                                                    |                                                                                                    |
| Courbe de correction            | Grandeur * HINnJ - Hauteur instantanée minimale n journalière v                                                                                                    |                                                                                                    |
| Statistiques                    | O Mensuel                                                                                                    |                                                                                                    |
| Fiches de synthèse              | Grandeur * HINM - Hauteur instantanée minimale mensuelle v                                                                                                    |                                                                                                    |
| Toutes eaux                     | Choisir le pas de temps (n)                                                                                                    | Glissant<br>Si coché, retourne une valeur par unité de temps, sinon retourne une valeur par pas de<br>temps |
| Basses eaux                     | Par défaut 1 pour l'élaboré, doit valoir entre 1 et 23 pour les grandeurs horaires, entre 1 et 30 pour les grandeurs journalières. Obligatoire pour l'interpolé, doit être un diviseur de 60. |                                                                                                    |
| Hautes eaux                     | Statut par défaut des mesures *                                                                                                    |                                                                                                    |
| Rôles                           | Données les plus validés     Données validées                                                                                                    |                                                                                                    |
| Seuils                          | <ul> <li>Données pré-validées</li> <li>Données brutes</li> </ul>                                                                                                    |                                                                                                    |
| Responsabilités administratives |                                                                                                    | Rechercher                                                                                                  |
| ttps://www.hydro.eaufrance.fr   |                                                                                                    |                                                                                                    |

2

L'adresse de cette page peut être conservée dans ses favoris pour rechercher ultérieurement et régulièrement les données à une station. lci par exemple : <u>https://www.hydro.eaufrance.fr/stationhydro/V417402101/series</u>

Nota : on peut aussi créer et sauvegarder des listes de stations favorites en créant un compte.

# Le graphique des résultats s'affiche après la sélection :

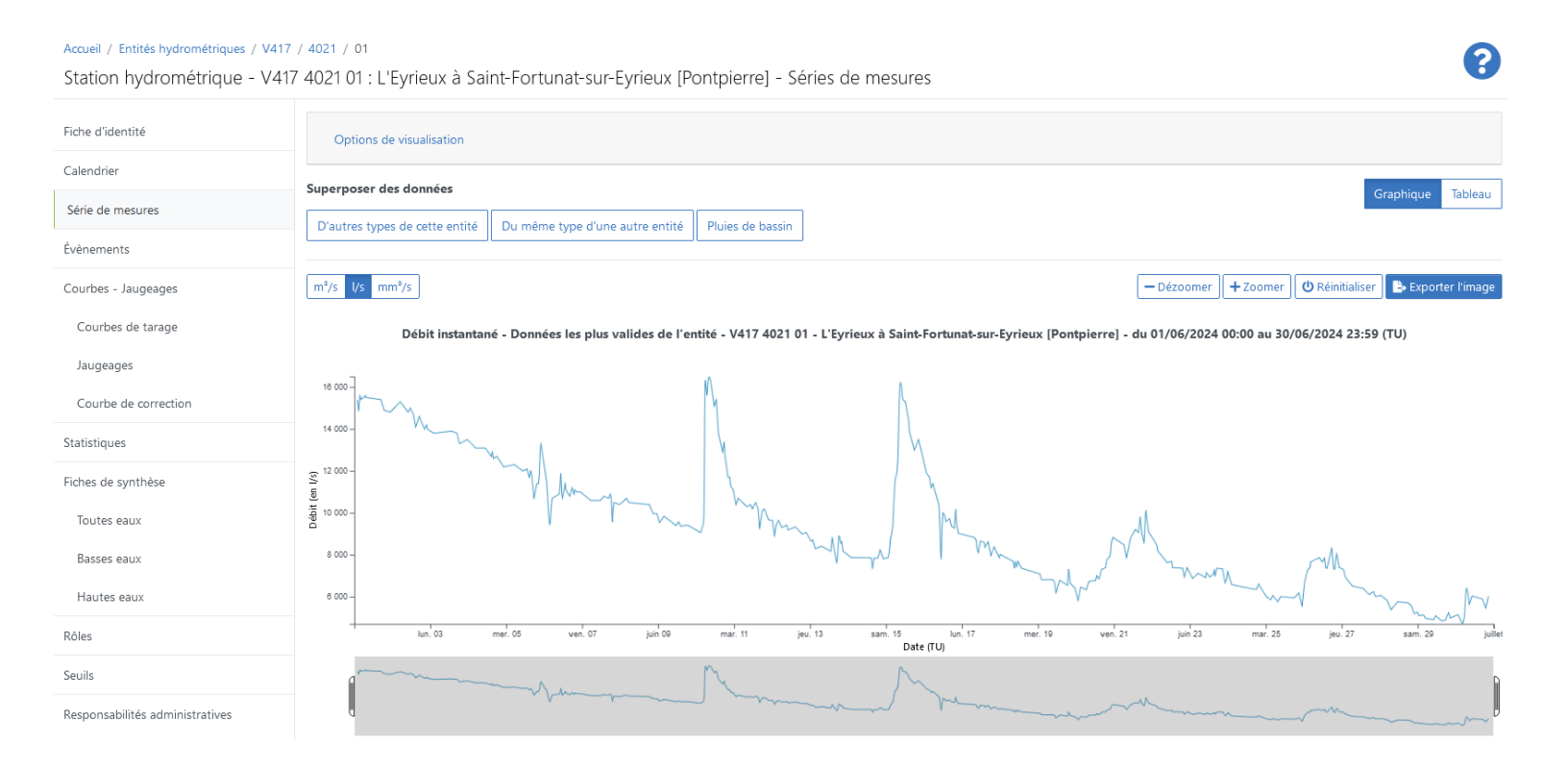

# <u>Retrouver les informations aux stations sur Vigicrues = https://www.vigicrues.gouv.fr</u>

Depuis la carte de vigilance, cliquer sur le territoire du SPC (service de prévision des crues) correspondant à la localisation de la station recherchée.

OU BIEN utiliser la recherche textuelle (« Recherche géographique » surlignée en jaune) pour identifier directement une station.

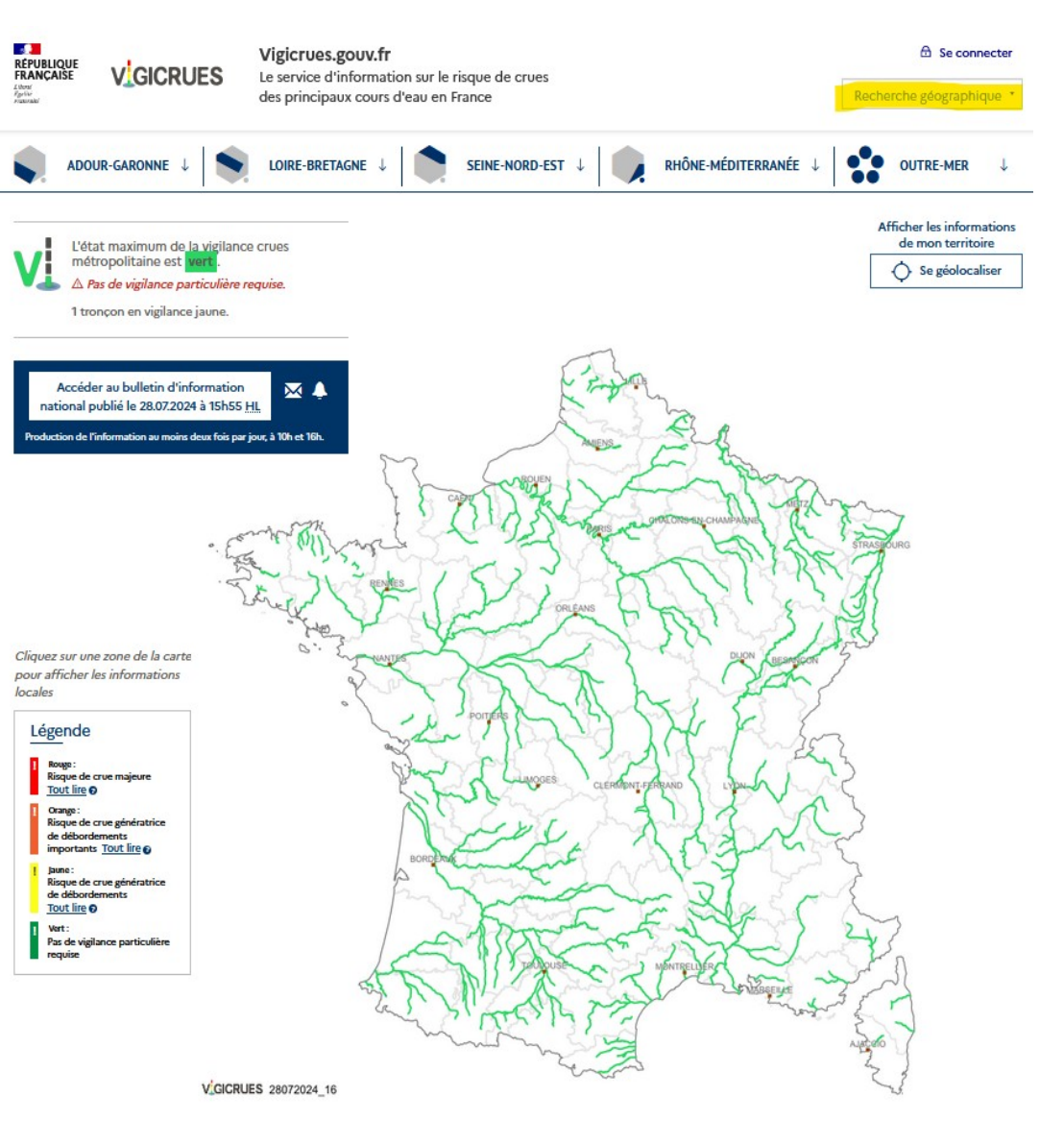

## **Territoire Grand Delta**

Une fois atteint le territoire du SPC, identifier sur la carte la station désirée (au survol de la souris, le nom de la station apparaît).

Nota : il est possible de naviguer par zoom dans la carte en utilisant l'onglet « Dynamique ».

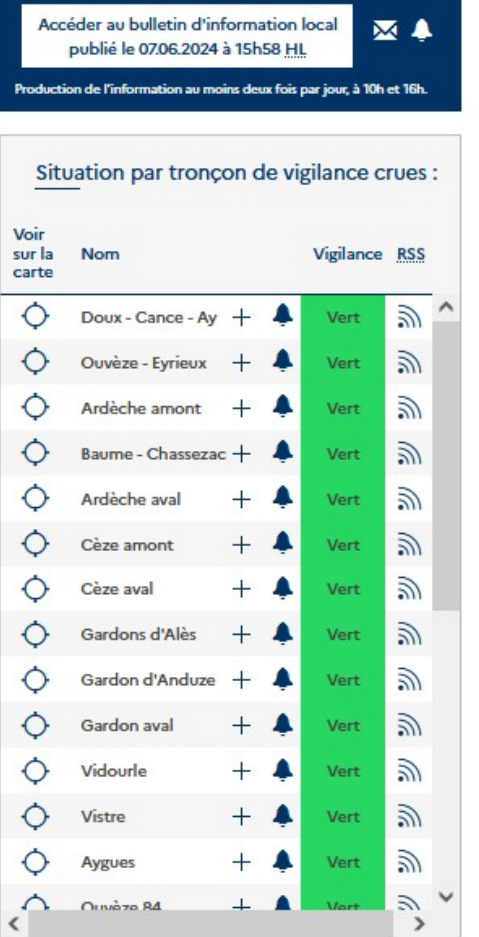

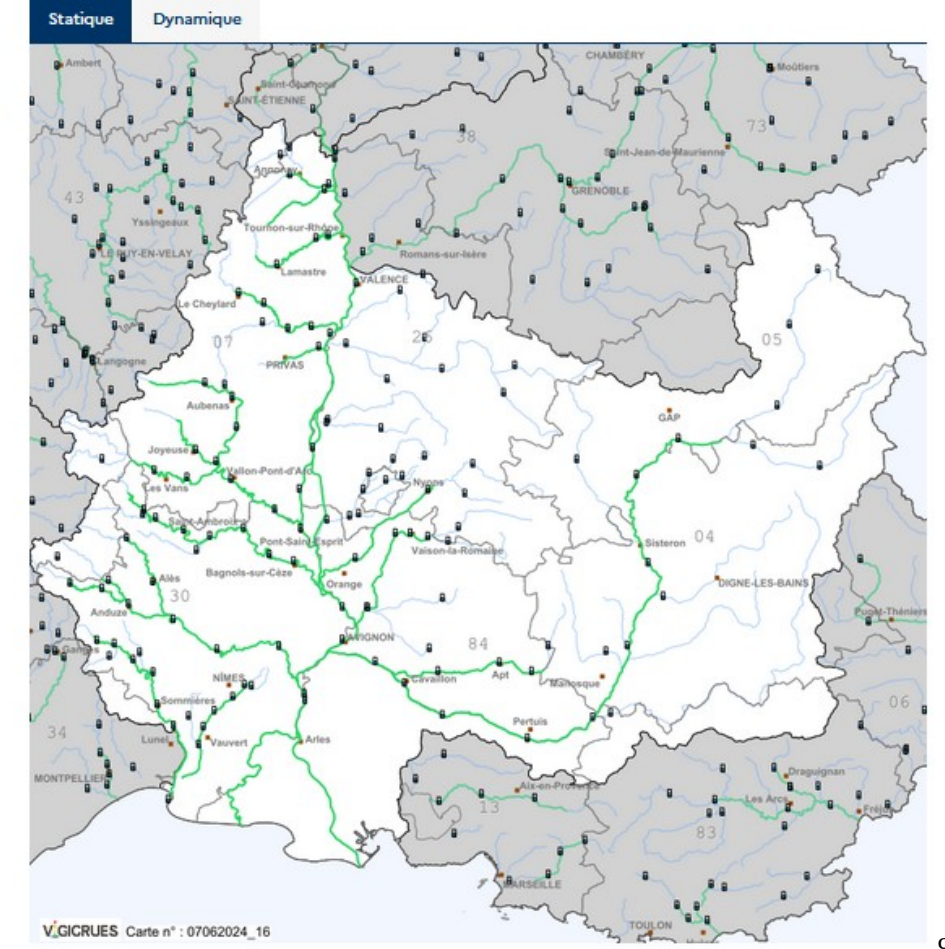

Le lien vers cette page (ici <u>https://www.vigicrues.gouv.fr/station/V417402101</u>) peut être sauvegardé dans les pages favorites du navigateur pour la retrouver plus facilement.

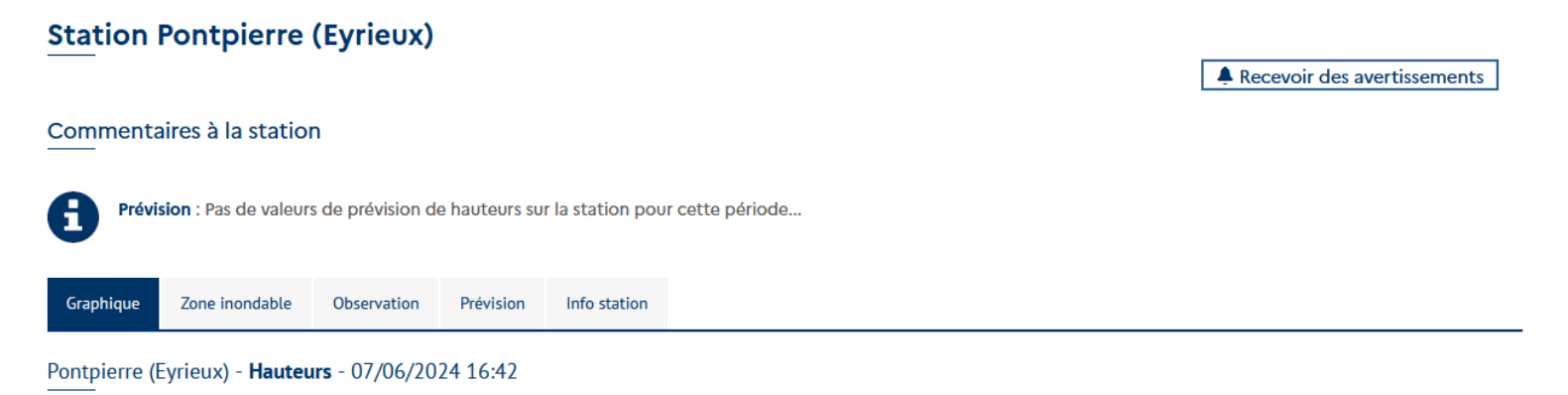

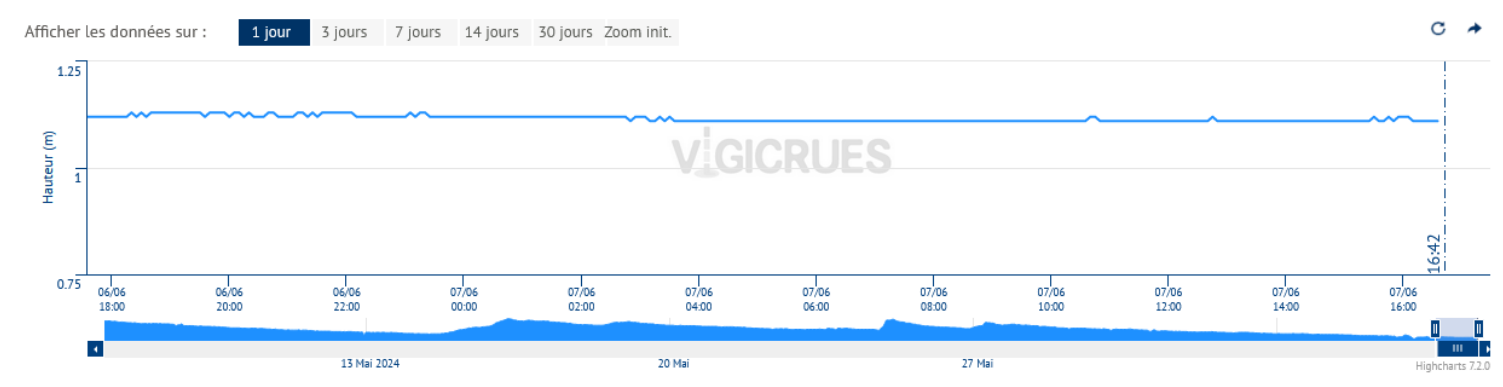

Légende

----- Pontpierre (Eyrieux)

Sous le graphique, il est possible de basculer entre hauteurs d'eau et débits, voire d'ajouter les courbes d'autres stations à proximité.

| Afficher les données suivantes :                           |                                                                               |                                                       |                          |
|------------------------------------------------------------|-------------------------------------------------------------------------------|-------------------------------------------------------|--------------------------|
| <ul> <li>Les hauteurs d'eau</li> <li>Les débits</li> </ul> | Les stations associées<br>☐ Le Cheylard (Eyrieux)<br><u>Voir la station</u> → | Pont de Chervil (Eyrieux)<br><u>Voir la station</u> → | Rechercher une station : |
| Crues historiques                                          | Les Ollières (Eyrieux)<br>Voir la station →                                   | ☐ Fonts du Pouzin<br>(Ouvèze)                         |                          |
| Toutes les crues                                           |                                                                               | Voli la station                                       |                          |
| Crue de décembre 2003<br>8 m                               |                                                                               |                                                       |                          |
| Crue du 13 octobre 2014<br>7.24 m                          |                                                                               |                                                       |                          |
| Crue du 19 septembre 2014<br>6.5 m                         |                                                                               |                                                       |                          |

## S'abonner sur le site Vigicrues à un service d'avertissement sur dépassement de seuil

Se connecter au site (en haut à droite). Le cas échéant, créer un compte.

| RÉPUBLIQUE<br>FRANÇAISE<br>Jahvesi<br>Jestine<br>Fraternate | VGICRUES     | <b>Vigicrues.gouv.fr</b><br>Le service d'information sur le risque de crues<br>des principaux cours d'eau en France |                  | Reche                | E Se conne | ecter     |   |
|-------------------------------------------------------------|--------------|----------------------------------------------------------------------------------------------------|------------------|----------------------|------------|-----------|---|
| ADOU                                                        | JR-GARONNE ↓ |                                                                                                    | SEINE-NORD-EST ↓ | RHÔNE-MÉDITERRANÉE ↓ | •••        | OUTRE-MER | Ļ |

Une fois connecté, retourner sur la station ciblée et cliquer sur « Recevoir des avertissements ».

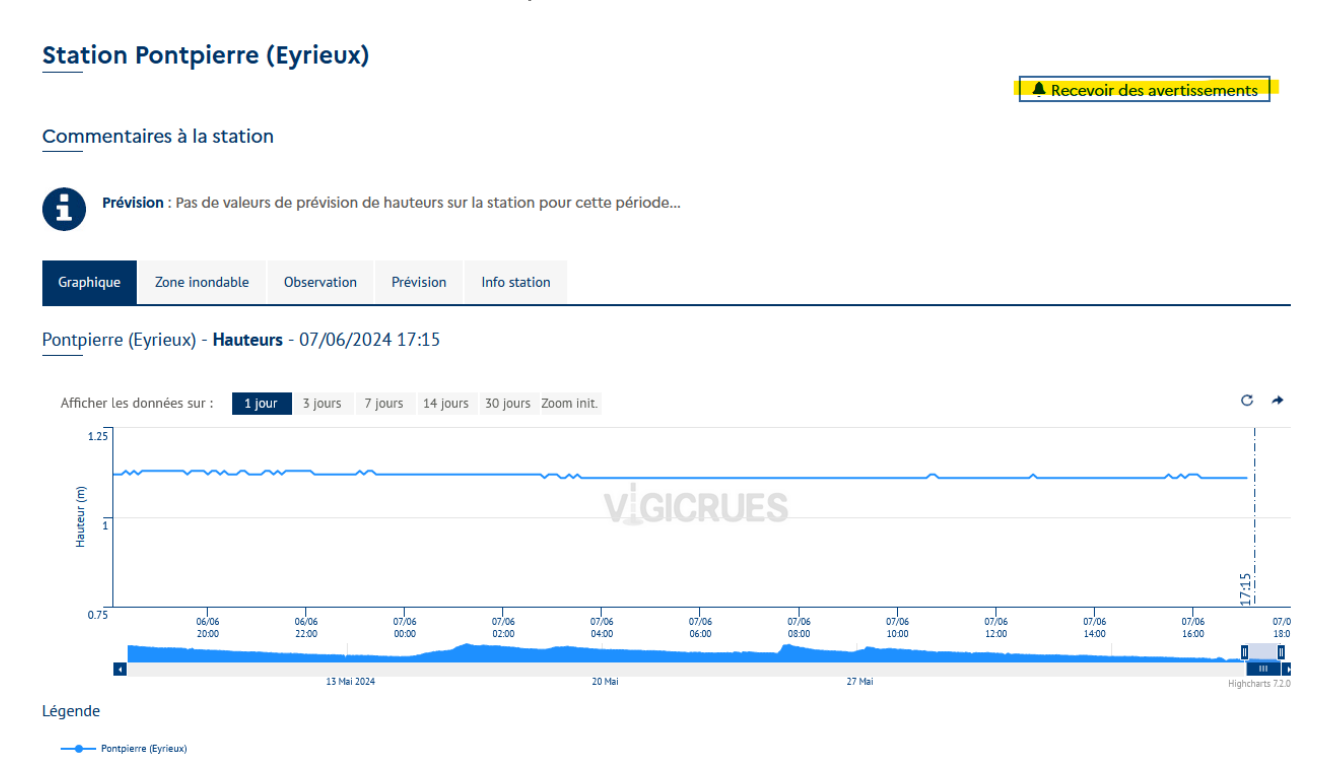

Compléter l'avertissement désiré. À noter qu'il est possible également de définir des avertissements sur des changements de couleur de vigilance au niveau d'un tronçon de cours d'eau, du département ou d'un territoire (SPC ou national).

| Station                         |                    | ~                           |
|---------------------------------|--------------------|-----------------------------|
| Ferritoire                      |                    |                             |
|                                 |                    | ~                           |
| tation                          |                    |                             |
| Pontpierre (Eyrieux)            |                    | *                           |
| es crues historiques sont les s | suivantes :        |                             |
| Crue du 19/09/2014 :            | 6.5m               | 880m <sup>3</sup> /         |
| Crue de décembre 2003 :         | 8m                 | 1350m <sup>3</sup>          |
| Crue du 13/10/2014 :            | 7.24n              | n <b>1100m</b> <sup>a</sup> |
| Type de grandeur                |                    |                             |
| Débit (m³/s)                    |                    | ~                           |
| ranchissement du seuil 💡        |                    |                             |
| A la hausse                     |                    | ~                           |
| /aleur du seuil (m ou m³/s)     |                    |                             |
| 500                             | $\hat{\mathbf{v}}$ | m <sup>3</sup> /s           |

Ajouter un avertissement

### **Mes avertissements**

A

Vous n'avez pas d'avertissement. Vous pouvez paramétrer vous-même vos critères d'avertissement à l'aide du menu "Ajouter un avertissement", en choisissant l'échelle qui vous convient (territoire, département, tronçon ou station) puis le type d'avertissement selon les choix qui vous seront proposés. Vous avez 4 abonnement(s) et 0 avertissement(s) actif(s) sur 5 maximum. Le service d'avertissement n'est disponible que pour la France métropolitaine et la Guyane.

Après validation, on obtient la liste des avertissements programmés.

| Ajouter un avertissement                                                   | Mes avertissements                                                                                                    |        |
|----------------------------------------------------------------------------|----------------------------------------------------------------------------------------------------|--------|
| 'ous avez 4 abonnement(s) et 1 avertissement(s) actif(s) sur 5<br>naximum. | Vous avez 4 abonnement(s) et 1 avertissement(s) actif(s) sur 5 maximum.<br>Le service d'avertissement n'est disponible que pour la France métropolitaine et<br>Guyane. | la     |
|                                                                            | Station Pontpierre (Eyrieux)                                                                                                    | Ô      |
|                                                                            | Type de grandeur Franchissement du seuil 🤪 Valeur du seuil (m ou m³/s)                                                                                                 |        |
|                                                                            | Débit (m³/s) × A la hausse × 500                                                                                                    | ≎ m³/s |

Attention ! On ne peut avoir que 5 avertissements (y compris abonnement) actifs au maximum. Les abonnements permettent de recevoir les bulletins de vigilance sur les territoires voulus (SPC ou territoire).

L'avertissement est transmis par (activer le bouton correspondant) :

| Courriel                     | @ Actif |
|------------------------------|---------|
| Notification smartphone (**) |         |

(\*\*) La notification sur smartphone ne fonctionne qu'après avoir installé l'application Vigicrues et s'être connecté avec les mêmes identifiant et mot de passe que sur le site internet Vigicrues.

On retrouve toutes les informations liées au profil du compte et aux abonnements / avertissements souscrits en cliquant sur « Mon compte » (en haut à droite) et en sélectionnant les onglets « Mes abonnements » et « Mes avertissements ».

| ACCUEIL              | MON PROFIL | MES ABONNEMENTS | MES AVERTISSEMENTS |
|----------------------|------------|-----------------|--------------------|
| Accueil > Mon Profil |            |                 |                    |